Pioneering for You

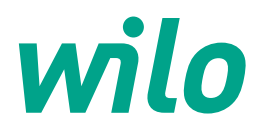

### Handling and Operating Manual

## **CKMA-HS Control Panel**

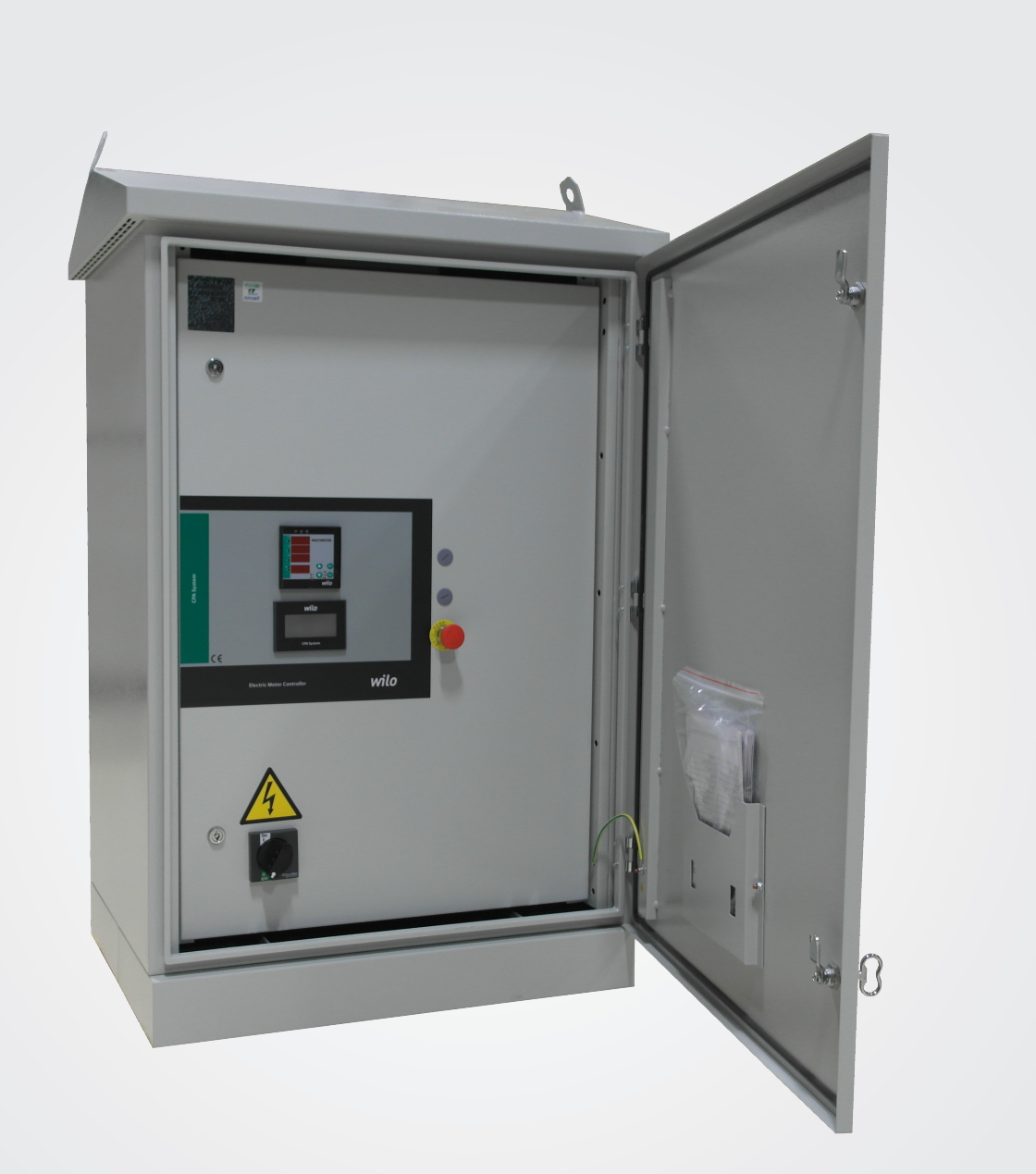

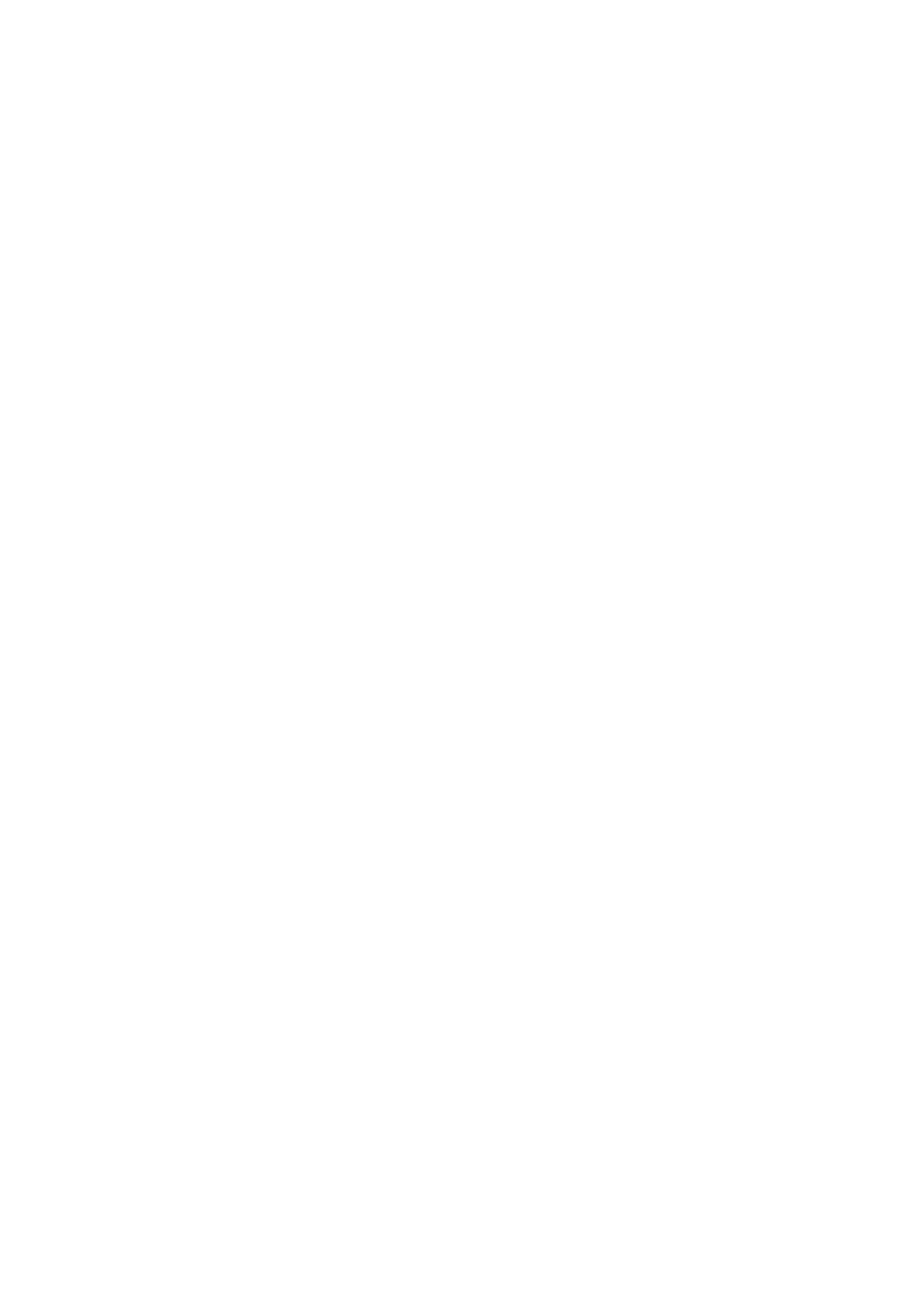

## **CKMA-HS Control Panel Handling and Operation Manual**

### Contents

| 1. General                                             | 4        |
|--------------------------------------------------------|----------|
| 2. Safety                                              | 4        |
|                                                        | 4        |
| 2.2 Staff Training                                     | 4        |
| 2.3 Incase of safety rules violation                   | .4       |
| Possible hazards                                       | 4        |
| 2.4 Safety rules for operating personnel               | 4        |
| 2.5 Safety rules for control and installation works    | 4        |
| 2.6 Unauthorized modification and usage of spare parts | 4        |
| 2.7 Unacceptable operating types                       | . 4      |
| 3. Shipping and interim storage                        | .4       |
| 4. Purpose of use                                      | 4        |
| 5. Product information                                 | <b>5</b> |
| 5.1 Application                                        |          |
| 5.2 Chipboard County                                   |          |
|                                                        |          |
| 5.4 Product Features / Benefits                        | .5       |
| 5.4.1 Control and Signal Functions                     | 5        |
| 5.4.2 Types of Bus                                     | 5        |
| 5.5 Equipment used in clipboard                        | 6        |
| 5.6 Scope of Delivery                                  | 6        |
| 5.7 Options / Accessories                              | 6        |
| 6. Electrical connections                              | . 6      |
| 6.1 Pressure switch                                    | 6        |
| 6.2 External on / off circuit:                         | 6        |
| 6.3Protection against water insufficiency              | 6        |
| 7. Start-up                                            | 7        |
| 7.1Factory settings                                    | 7        |
| 7.2 Control of motor rotation                          | 7        |
| 8. Maintenance                                         | 7        |
| 9. Display Images and Explanations                     | 8        |
| LU. Reason of failure and resolution                   | 17       |

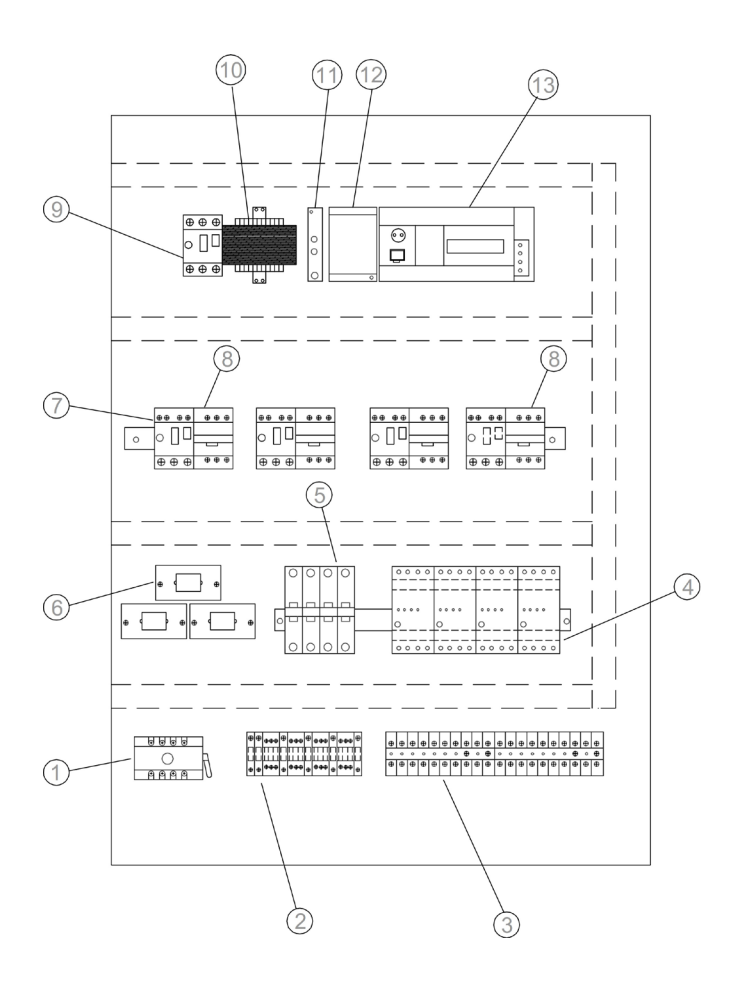

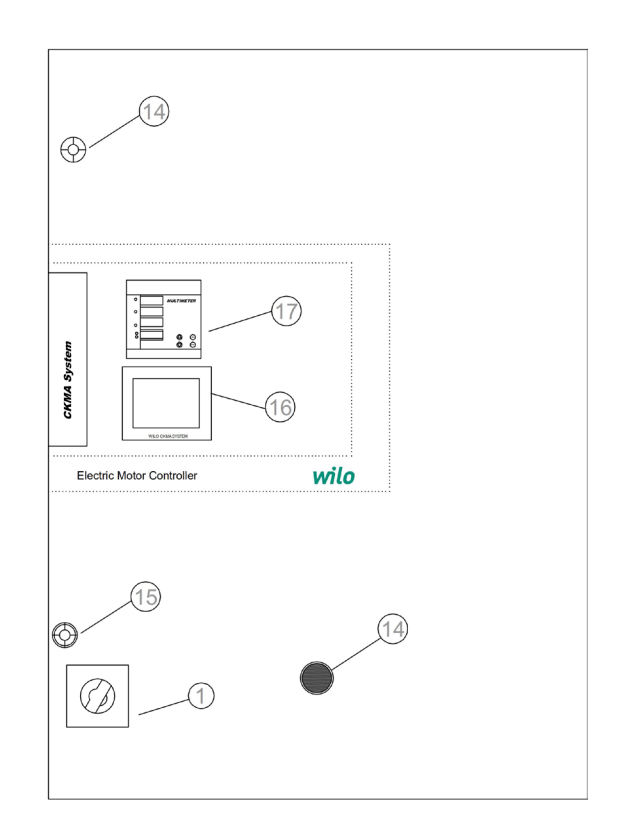

#### Figure: 1 (Wall Type)

- 1-Mains Power Switch
- 2-Electric terminals of Motor connection
- 3-Electric terminals of Control connection
- 4-Pump humidity sensor relay
- 5-Auto-manual selector switches
- 6-Current transformers
- 7-Thermal switches
- 8-Contactor
- 9-Isolation transformer thermal power switch
- 10-Isolation transformer
- 11-Phase protection relay
- 12-24 V DC power supply
- 13-PLC & Analog module
- 14-Emergency stop
- 15-Door locks
- 16-Touch screen
- 17-Digital multimeter

" Panel design; The number of pumps may vary depending on the power and selected options "

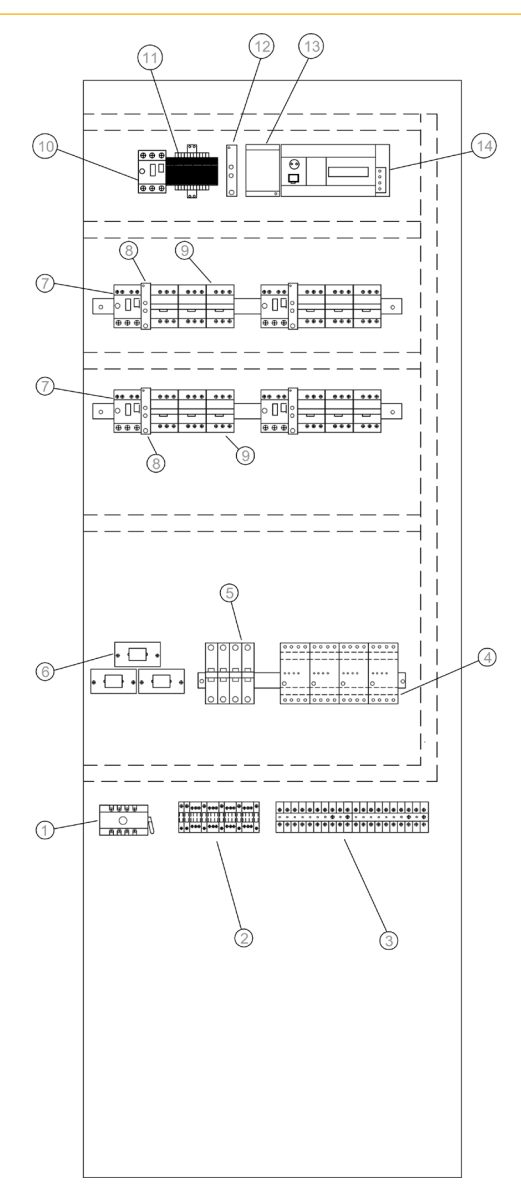

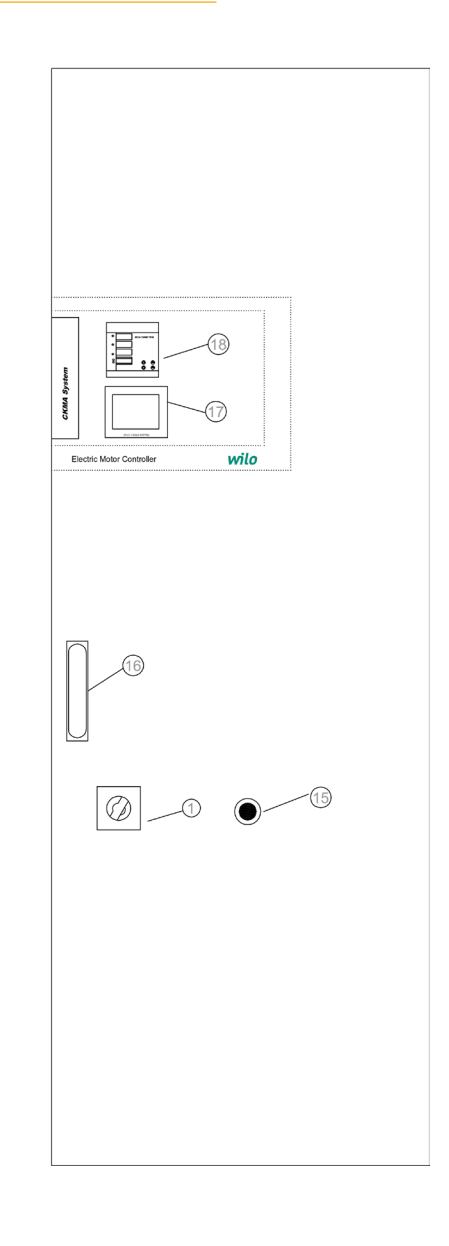

#### Figure: 2 (Standing Type)

- 1- Mains Power Switch
- 2- Electric terminals of Motor connection
- 3- Electric terminals of Control connection
- 4- Pump humidity sensor relay
- 5-Auto-manual selector switches
- 6- Current transformers
- 7- Thermal switches
- 8- Star Delta Relay
- 9-Contactor
- 10-Isolation transformer thermal power switch
- 11-Isolation transformer
- 12-Phase protection relays
- 13-24 V DC power supply
- 14-PLC & Analog module
- 15-Emergency stop
- 16- Door lock
- 17- Touch screen
- 18- Digital multimeter

" Panel design; The number of pumps may vary depending on the power and selected options "

#### 1. General

#### Installation and operating should only be carried out by qualified personnel!

Installation and operating instructions are part of the device. It should be available at the side of the device as a source for reference at any time. Completely observing this manual is essential for proper use of the device and proper operation. The installation and operating manual conforms to the device model and the current safety technical norms at the time of printing.

#### 2. Safety

This user manual contains basic explanations that should be taken into account during installation and operation. For this reason, this manual must be read by the installer and the relevant operator during installation and operation. Not only the general safety instructions under this basic safety title but also the special safety instructions added under the following points must be taken into consideration.

#### 2.1 Symbols related to explanations in the user manual

In this operating guide, the safety rules if not followed that may cause injuries and handicaps are indicated by the following symbol.

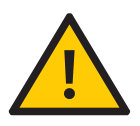

The warnings against electric shock are specified by the following symbol.

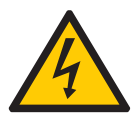

For the purpose of specifying safety rules that may cause damage to machinery, equipment or systems when not in compliance

### ATTENTION!

Symbol is used.

#### 2.2 Staff education

The personnel performing the installation must have been properly trained for these operations.

#### 2.3 Dangerous hazards if the safety rules are not observed

Failure to comply with the safety instructions may result in personal injury and damage to the equipment. Failure to comply with the safety rules will also invalidate compensation claims that may arise due to possible injuries. Failure to comply with the rules in general can lead to the following negative facts:

The important functions of the equipment are disabled,
Personnel injuries resulting from electrical or mechanical reasons.

#### 2.4 Safety rules for operating personnel

The current legislation on the prevention of accidents should be respected. Necessary precautions should be taken against the hazards that may be caused by electricity. Hazardous electrical hazards must be considered and the directives of the local electricity distribution companies must be respected.

#### 2.5 Safety rules for control and installation works

The business manager should ensure that all control and installation work is carried out by authorized and qualified specialist personnel and that they have information at a sufficient level regarding to the details given in the user manual. In principle, the work on the system should only be carried out when the system is in a completely stopped position.

#### 2.6 Unauthorized modification and spare parts use

Changes to the appliance are only possible with the manufacturer's approval. The use of spare parts recommended by the manufacturer ensures that the safety is complete. The use of other parts may invalidate claims for compensation.

#### 2.7 Unacceptable operating types

The operating safety of the supplied equipment is only guaranteed in case of operation in working condition indicated in paragraph 4 of the operating instructions. The operating limit values given in the catalog or brochures should never be exceeded.

#### 3. Shipping and interim storage

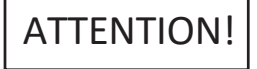

The panel is shipped from the factory in boxes or on a pallet, protected against dust and moisture. Receiving the product:

• The transport should be checked for damage,

• If any transport damage is detected, the transport company must make necessary initiatives.

During transport:

• Always use suitable lifting devices and take the safety nets to prevent parts from falling,

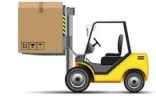

• Secure the product on a flat pallet, use a suitable pallet truck for transportation.

Never stop under suspended loads, use a cage during lifting and secure the product straight into the cage.
Ensure that the panel is stable and stable in storage and transport, and before the installation work in a safe place. The control unit must be protected against nausea and mechanical damage.

ATTENTION! The control unit must be protected against humidity and mechanical damage. Environment between -10 °C and +50 °C Should not be used except this temperature range

#### 4. Purpose of use

Automatic control of solid separation pump system with maximum 4 pumps, with 4–20 mA analog level sensor and level float.

#### 5. Product information

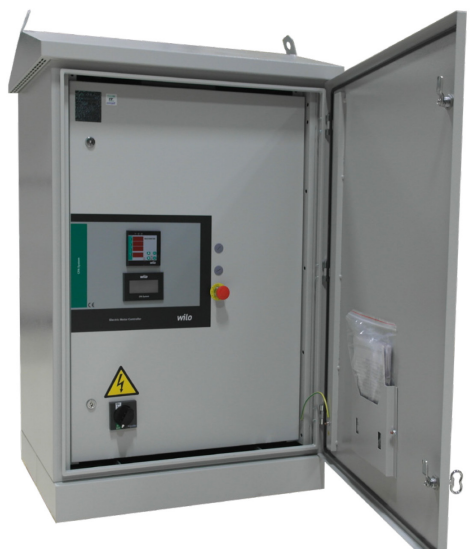

#### 5.1 Application

Automatic control of solid separation pumping system with maximum 4 pumps, with 4-20 mA analog level sensor and level float.

### 5.2 Panel Coding Sample

| CKMA-HS 2X2.2 DOL                 |
|-----------------------------------|
| Solid separation pumping system   |
| Number of pumps                   |
| Nominal power of each pump P2 [kW |
| Direct starter                    |
| Star Delta starter                |
| With frequency converter          |
| With softstarter                  |
|                                   |

#### 5.3 Working Principle

- 1. Filling line
- 2. Distribution line
- 3. Closing ball
- 5. Solids separation tank 6. Collection chamber Discharge line
- 4. Separation valves
- 8. Ventilation

System is designed as 1 + 1, 2 + 1, 3 + 1. 1 pump will be waiting in the continuous reserve. The hydrostatic level sensor in the collection chamber converts the wastewater level inside the chamber to a 4–20 mA signal

and sends it to the PLC within the panel. When the water level reaches the level entered from the display, the control panel energizes the pump according to the When the water level drops to the set stop level, the pump is switched off.

#### 5.4 Product Features / Benefits

- · Lockable main switch Manual-0-Automatic switch
- Phase protection
- Auto test
  - Emergency stop
  - External on/off
  - General operation / General fault signals
  - Individual operation / Individual fault signals
  - Automatic pump change in case of failure
  - Color touch screen for all values and operating status
  - Delay times of pump on and off
  - Individual operating/recovering hours of pumps
  - Resetting the pump operating time
  - Automatic pump replacement Total time of system operation
  - With the digital multimeter, voltage, ampere and Hz values of
  - the system can be monitored
  - Moisture sensor relay for motor water leaks
  - Setting external setpoint with 4–20mA External 4–20mA flowmeter input

  - 4-20 mA level signal output
  - Spare level sensor input
  - Digital-Analog signal tracking
  - Maintenance settings by date and time
  - Set history tracking
  - Last 100 alarm can be seen
  - Graphic monitoring screen Advanced options and operation options
  - Protection class IP65
  - External lighting output

  - Insulated transformer Inside interior lighting
  - Cooling fan
  - Heater
  - Suitability for pneumatic valve connection
  - Drain pump feature
  - External spare fuse output
    External fan output

- 5.4.1 Control and Signal Functions Operation / stop with external free contact SSM general fault signal
- SBM general operation signal
- · Individual error signal for each pump
- Individual operation signal for each pump
- Horn output 24 VDC
- Max. Level of free contact output

#### 5.4.2 Bus Types

- Modbus
- Ethernet + Web gate

#### 5.5 Equipment used in Panel

The structure of the control panel is designed according to power of connected pumps.

• Main switch: It switches the control device on / off. (Fig. 1 and 2, no.1)

- Current transformer (Fig. 1 and 2, no.6)
- Phase sequence relay (Fig. 1- no.11 and Fig. 2- no.12)

• Touch screen: Operational data (see. Menus) and operation The status is indicated by the color change of the background lighting. It provides menu selection and parameter entry via the touch screen. (Fig.1 No:16, Fig.2 No:17)

• Memory programmable logical controler (PLC): The network is made up of modular construction. (Fig.1 No:13 Fig.2 No:14)

 Power supply: 24V DC power supply (Fig.1 No:12, Fig2) No:13)

• Protective / protection combinations: There are safeguards for the operation of the pumps: Overcurrent fuse thermal isolator (current rating: 0.58 IN) Time relay and contactors for star-to-delta transformation. (Fig.1 No: 7 Fig.2 No:7-9)

• Manual-O-automatic switch: Switch for selection of pump operation types. (Fig.1 and Fig.2 No:5) "Manual" (emergency operation on mains/test operation: motor protection available)"0" (pump off – can not be activated via PLC) "automatic" (pump is released via PLC for automatic operation)

• Emergency stop button

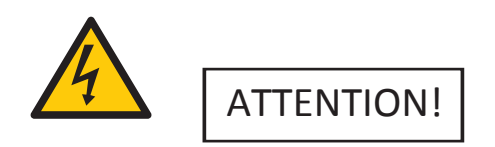

The emergency stop button does not interrupt the power supply,only stops the operation of the system. When you intervene to the control panel, cut off the input power supply. (Figure 1 No:20, Figure 2 No:18)

| Technicial Specifications                  |                               |  |
|--------------------------------------------|-------------------------------|--|
| Mains supply voltage (V)                   | 3~400 V, 50/60 Hz             |  |
| Nominal current (A) See. Product label     |                               |  |
| Protection type                            | IP54                          |  |
| Maximum permissible<br>ambient temperature | 50 °C                         |  |
| Mains insurance                            | According to the circuit plan |  |

#### 5.6 Delivery scope

- Control panel WILO CKMA-HS
- Electrical Circuit Diagram
- Installation and operating instructions

#### 5.7 Options / Accessories

CKMA-HS system can optionally be equipped with the options listed below. They must be ordered exclusively. The connection of the pumps must be carried out on the contact site in accordance with the circuit diagram,

- GSM module
- GPRS module
- Thermal magnetic breaker
- Leakage current protection relay
- Frequency converter
- Soft starter
- UPS
- Surge arresters
- In-board socket 220V-380V

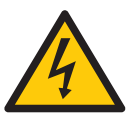

#### **6.Electrical connections**

The electrical connection must be carried out by trained personnel in accordance with the regulations of the regional electricity distribution company.

#### **Network connection:**

Explanations regarding the installation and operating instructions of the whole equipment must be taken into account.

Pump network connections

# ATTENTION!

Take into account the installation and operating instructions of the pump!

#### 6.1 Pressure sensor

According to the installation and operating instructions, connect the 4/20 mA pressure sensor to the terminals according to the circuit diagram. Use shielded cable, place shield in one-sided circuit box

### ATTENTION!

Do not apply external voltage to the terminals!

#### 6.2 External on / off circuit:

According to the circuit plan, the tele (remote) on / off circuit can be connected via the potential free contact (opener) after the bridge has been removed with the corresponding terminals (pre-assembled by the factory).

| External on / off circuit |                                                        |  |
|---------------------------|--------------------------------------------------------|--|
| Contact off               | Auto ON                                                |  |
| Contact on                | Auto OFF, reporting<br>on the screen with a<br>symbol. |  |
| Contact load              | 24 VDC / 10 mA                                         |  |

# ATTENTION!

Do not apply external voltage to the terminals!

#### 6.3 Dry running protection

According to the circuit plan, the dry running protection circuit can be connected via the potential free contact (opener) after the bridge has been removed with the corresponding terminals (pre-assembled by the factory).

| Dry running protection           |  |  |
|----------------------------------|--|--|
| Contact off Water level is ok    |  |  |
| Contact on Water level is not ok |  |  |
| Contact load 24 VDC / 10 mA      |  |  |

### ATTENTION!

Do not apply external voltage to the terminals!

#### 7. Operation

We recommend that the device be operated by WILO Customer Service. Before the first commissioning, the cables on the side of the building must be checked for proper connection and especially grounding. The individual precautions must be taken from the installing and operating guide for the complete equipment.

### ATTENTION!

#### All connection terminals must be tightened before commissioning. Do not cover the fan inlet and outlet filters.

#### 7.1Factory settings

Preset of the control panel was made in the factory. The factory setting can be recreated by the WILO Service.

#### 7.2 Control of motor rotation

The motor is manually started. If labelled current is equal or close to value, direction of motor rotation is considered correct. If current is less than labeled current, this means that the motor is in the opposite direction. If the motor is vibrating and making too much noise, there is a possibility that the motor is in the opposite direction. From the panel screen the water levels must be monitered and the decrease in water levels must be noted. If the water levels are dropping slowly the motor is in opposite direction, if the water leves are dropping rapidly then the motor rotation is right.

#### 8. Maintenance

Periodic maintenance and repair works are only carried out by WILO Pompa Sistemleri A.Ş. By qualified personnel who are authorized and authorized by the authorized service department!

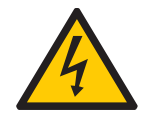

There is a life-threatening hazard due to electric shock when working on electrical devices.

• During all maintenance and repairs, the control unit must be switched off and must be picked up in such a way that it can not be re-started by unauthorized personnel.

• Damage that may occur in the connection cable may only be rectified by a qualified electrician.

The following maintenance by the user must be visually checked once a month;

• The control cabinet must be kept clean,

If dusting occurs, it should be cleaned with a dry cloth outside the panel.

• The filter elements in the fans should be checked by removing the fan cover by means of the tabs on the fan without opening the panel cover, cleaned with air and cleaned if necessary.

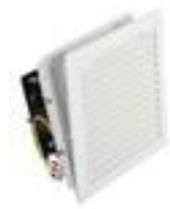

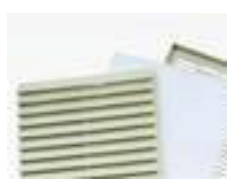

### ATTENTION!

The leakage current protection relay must be installed in the power line where the control panel is connected.

Do not cover the fan inlet and outlet filters.

#### 9. Spare parts

Spare parts Is ordered through the services authorized by WILO Pompa Sistemleri A.Ş.. The spare parts list is on the back page of the electricity project.

#### 10. Authorized services

You can find a list of services authorized by WILO Pompa Sistemleri A.Ş. : http://www.wilo.com.tr/anasayfa/servis-destek/yetkili-servisler/

#### 11. Misuse

The control panel cover must be kept closed and locked.
Do not switch off the power supply switch of the control panel except for periodic maintenance (controlled

conditions). • Do not intervene in the panel without interrupting the

power supply.Do not place any material on or in front of the control panel.

• By inserting an isolated carpet in front of the control panel and pressing on the carpet

Interfere with the board.

• Do not pull the power supply line out of the control cabinet.

#### 12. Safety and Environmental Instructions

Waste disposal and Complying with WEEE Regulation on Control of Hazardous Wastes:

This product is in accordance with EU WEEE Instructions(2012/19/EU). This product includes a symbol that is used for management of waste from electric and electronical equipment. Within the European Union this symbol may be present on the product, packing or its relative manual. This symbol means that the relevant electric or electronic product must not be disposed alongside household waste products. The relevant products must be transported, recycled or disposed of according the following statements:

• These products must only be handed over to a certified disposal center.

• Comply with local law at all times! For the proper disposal procedure please contact local authorities, nearest disposal center or the dealer where you have made your purchase. For more information on recycling visit; http://www.wilo-recycling.com.

Packing Information Ambalaj Bilgileri : Packaging of this product is made from recycleable materials that comply with National Environmental Legislation. Do not dispose of packaging materials with household or other waste. Take these materials to recycling points designated by local authorities.

Technical differences may apply!

#### **13. Screen Views and Explanations**

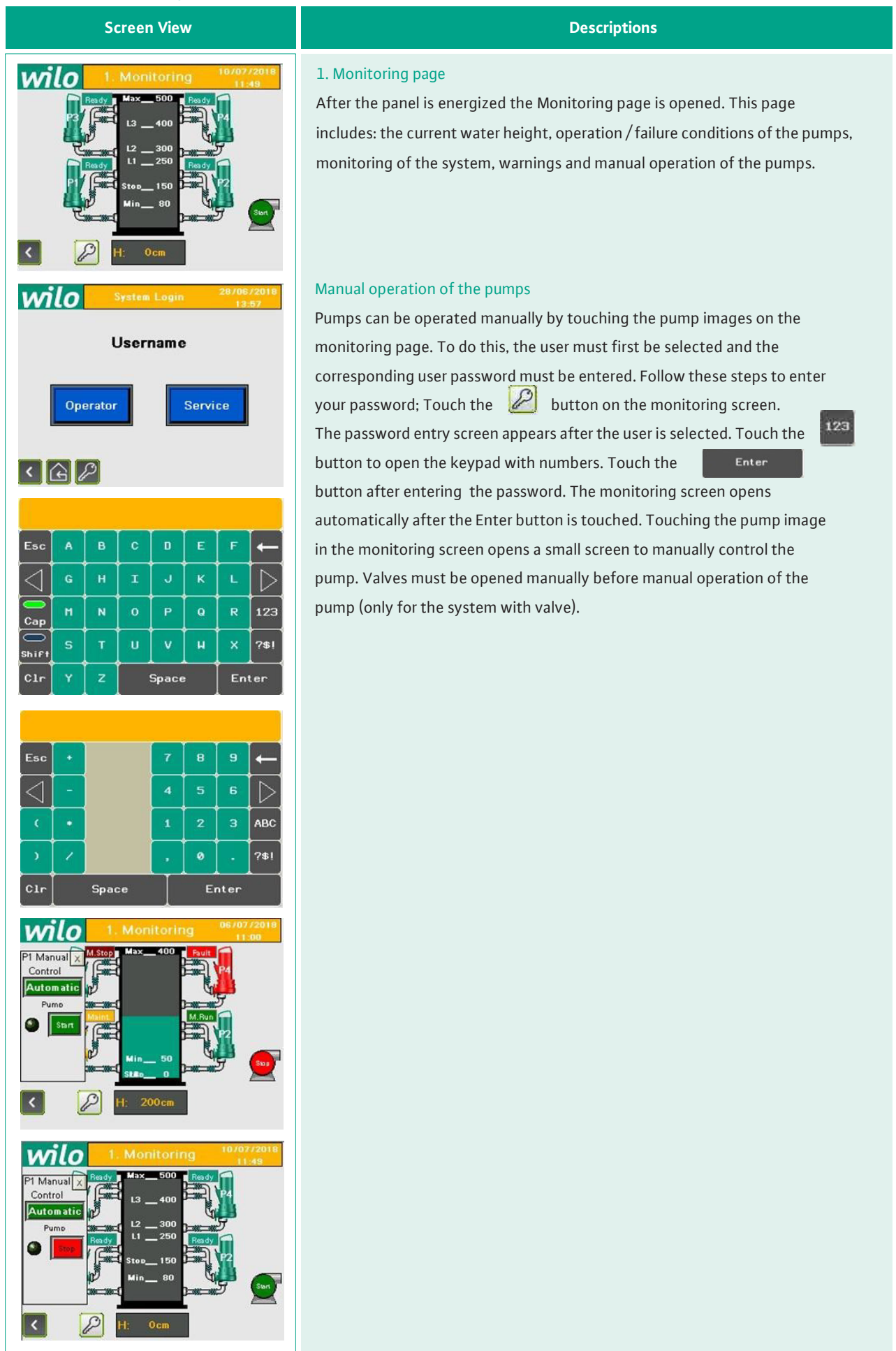

| Screen View                                                                                                    | Descriptions                                                                                                    |  |
|----------------------------------------------------------------------------------------------------|----------------------------------------------------------------------------------------------------|--|
| 1. Monitoring       10/07/2018<br>11:43         1. Monitoring       1:43         1. 400       1:43         1. 400       1:43         1. 400       1:43         1. 400       1:43         1. 400       1:43         1. 400       1:400         1. 400       1:40         1. 400       1:40         1. 400       1:50         1. 400       1:50         1. 5. Project       1:50         1. Monitoring       1: Alarms         1. 5. Project       1:50         1. 100       1:00         1. 100       1:00         1. 100       1:00         1. 100       1:00         1. 100       1:00         1. 100       1:00         1. 100       1:00         1. 100       1:00         1. 100       1:00         1. 100       1:00         1. 100       1:00         1. 100       1:00         1. 100       1:00         1. 100       1:00         1. 100       1:00         1. 100       1:00         1. 100       1:00 | Main menu         In order to open the main menu, touch the         Image: Image: Image |  |
| Main Menu       11/06/2018<br>10:19         1. Monitoring       2. Settings         3. System Data       4. Alarms         5. Project<br>Information       0 cec       ()                                                                                                    | <b>2. Settings page</b><br>The service password or the operator password is entered by touching<br>the <b>2. Settings</b> button on the main menu.                                                                                                    |  |
| 2. Settings       11/06/2018<br>10:20         2.1.       2.2.         Operator       2.2.         0. Settings       2.4.         Options       2.4.         Options       2.4.         Options       2.4.         Options       11/06/2018         Vice       2.5.         Date       2.1.         Vice       2.1.         Vice       2.1.         Settings       11/06/2018         2.1.       2.1.2.         Working       2.1.2.         Level       2.1.2.         Vice       2.1.2.                                                                                                    | Jucking the       2.1.         Decretor       button on the Settings page opens the         Operator Settings page.       Decretor Settings page                                                                                                    |  |

| Screen View                                                                                                    | Descriptions                                                                                                    |  |  |
|----------------------------------------------------------------------------------------------------|----------------------------------------------------------------------------------------------------|--|--|
| Image: Series of the series of the series of th | <b>2.1.1. Working settings page is accessed by touching the button button</b> on the Operator Settings page. Pumps can be operated manually and put into maintenance mode via this page. Touch the <b>button</b> below the pump image to put the pump into maintenance mode. Valves must be opened manually before manual operation of the pump (only for the system with valve).                                                                                                    |  |  |
| Stopping Level       50 cm         Working Level 1       100 cm         Working Level 2       180 cm         Working Level 3       280 cm                                                                                                    | <b>2.1.2. Level setting page</b> is reached by touching the sum but to no the Operator Settings page. One stop level and the working levels are entered via this page as much as the number of pumps. When the water level reaches each of these entered operating levels, 1 pump runs in sequence. If the pump does not provide enough water level to reach the working level 2, the 2nd pump runs in the order. When the water level begins to drop and falls below the stop level, the pumps are deactivated. |  |  |

#### **Screen View** Descriptions wilo 2.2. Service settings page The service settings page is accessed by touching the button on the settings page. < 🕝 🖉 2.2.1. Installation settings page wilo The installation settings page is accessed by touching the button Total Pump Number (3+1) Sensor Max Value m on the Service settings page. Installation of the system is done via this page. Current Measurement Scale Value A Flowmeter Scale Value m3/h Enter the value by pressing the corresponding figure. Number of pumps in the Sensor Filter Value Minimum Level cm system to the total pump number, Sensor max. value is the maximum measured Maximum Level cm value of the sensor in the system (example 10 mt), In systems where current is System Type Sensor Type measured the current measurement scale value is entered, Measuring range of P G 0 cm flowmeter to flowmeter scale value, Analog sensor's detection sensitivity time wild is entered to sensor filter value. System type button is touched and the system Total Pump Number (3+1) Sensor Max Value m is selected with or without valve. Sensor type is the part where the sensor is Current Measurement Scale Value A selected as straight or reverse. The straight sensor is usually selected for Flowmeter Scale Value m3/h Sensor Filter Value systems with hydrostatic sensors, and for inverted systems with ultrasonic Minimum Level cm Maximum Level sensors. System Type Sensor Type < 企 0 cm 2.2.2. Delay time settings wilo The time settings page is reached by touching the Delay Times button on the 2 s Pump Take In Delay Time Valve Closed Wait Time 4 s 3 s Pump Take Out Delay Time the value by touching on the corresponding number. If the system is selected 2 s Valve Opening Delay Time 4 s Pump Run Feedback Fault Delay Time

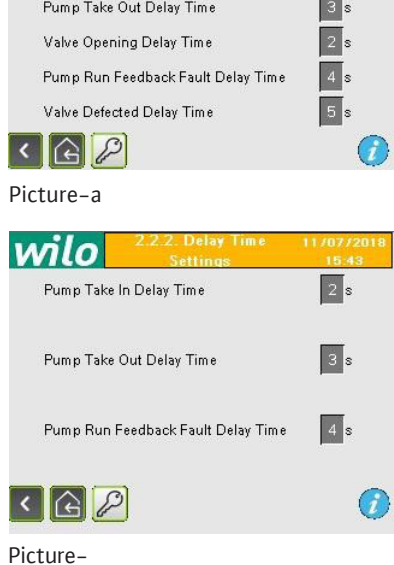

Service settings page. Time settings of the system are made on this page. Enter the value by touching on the corresponding number. If the system is selected with valve, the page will open as in Picture-a. If no-valve is selected, the page will open as in Picture-b. Pump take in delay time; pumps are activated after this delay when needed. Valve closed wait time; the system automatically sends the close command after this delay, if the closed signal does not come from the valve after the entered time, the error is displayed. Pump take out delay time; when not needed, the pumps are deactivated after this time. Valve opening delay time; if the opened signal does not come from the valve after the entered time, the error is displayed. Pump run feedback fault delay time; This time is counted after the command is run to the pump and if after this time the pump does not run then the system fails. Valve defected delay time; if the valve is opened and no signal is received at the end of the closed period, the system will give an error after counting this time.

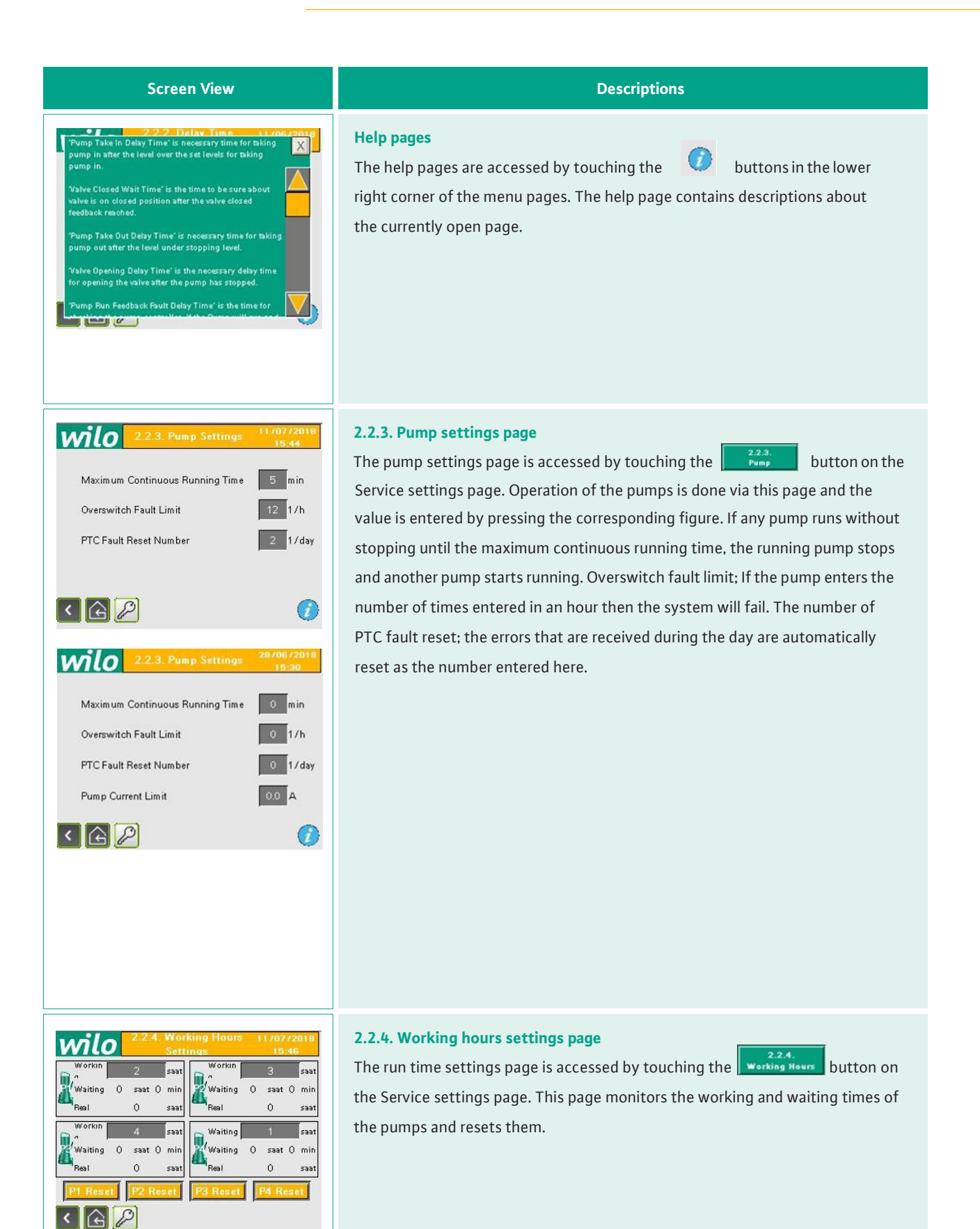

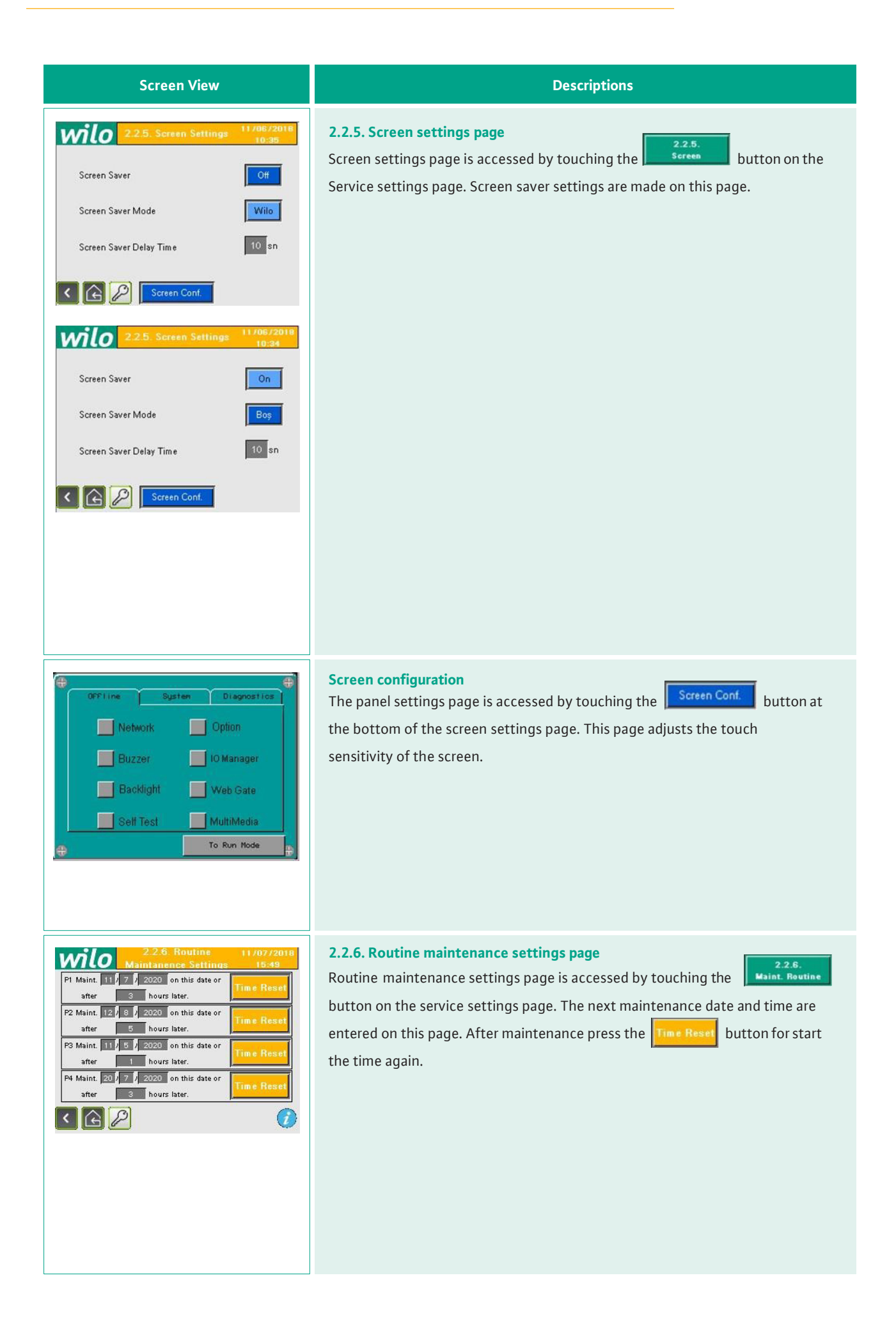

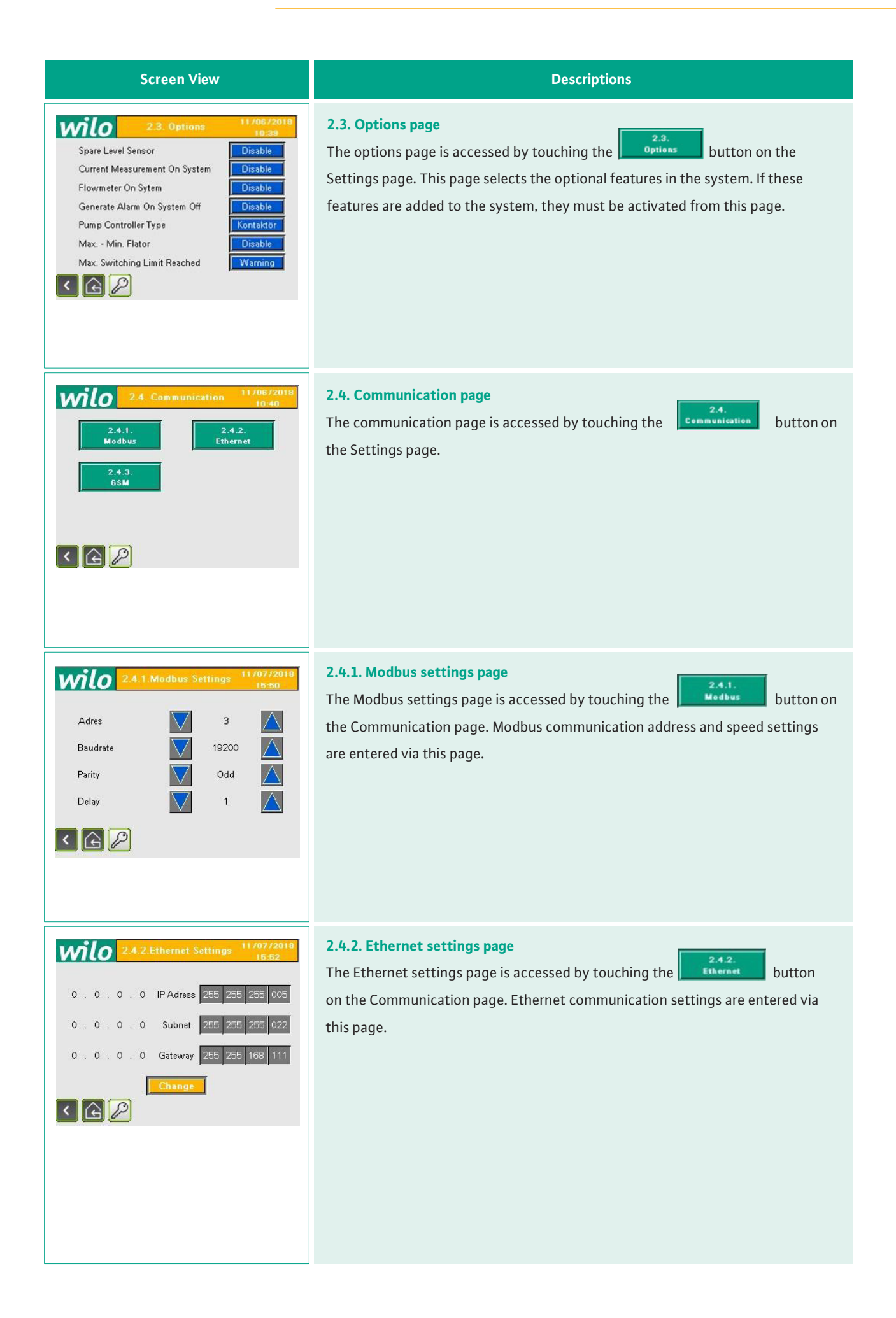

| Screen View                                                                                                    | Descriptions                                                                                                    |  |
|----------------------------------------------------------------------------------------------------|----------------------------------------------------------------------------------------------------|--|
| 2.4.3.6SM Settings         11/07/2018<br>16:11           Gsm No 1:         00 90         53         34         95         99         01           Gsm No 1:         00 90         55         44         11         55         12           Gsm No 2:         00         90         52         33         12         66         33           Gsm No 3:         00         90         54         22         13         67         44           Image: Comparison of the second second se | 2.4.3. GSM settings page is accessed by touching the settings button on the Communication page.                                                                                                    |  |
| Gün 11 Ay 7 Yıl 2018<br>Saat 16 Dakika 5<br>Change                                                                                                    | <b>2.5. Date &amp; Time settings page</b> is accessed by touching the<br>button on the Settings page. The date to be set via this page is entered and the<br><b>Change</b> button is touched.        |  |
| 3. System Data       1170672018         3.1.       3.2.         Pump Data       3.2.         3.3.       3.4.         Set Change Tab.       3.4.         Current-Power       Current-Power                                                                                                    | 3. System data page is accessed from the Main menu page by touching the<br>3. System Date button. Pages that can be viewed about the system data are<br>accessed via this page.                      |  |
| Working       0         Working       0         Saatlik Şalt Sayısı       0         Working       0         Working       0         Working       0         Working       0         Working       0         Working       0         Working       0         Working       0         Working       0         Working       0         Saatlik Şalt Sayısı       0         Working       0 saat 0 min<br>Saatlik Şalt Sayısı         Saatlik Şalt Sayısı       0         Image: Saatlik Şalt Sayısı       0         Image: Saatlik Şalt Sayısı       0         Image: Saatlik Şalt Sayısı       0         Image: Saatlik Şalt Sayısı       0         Image: Saatlik Şalt Sayısı       0         Image: Saatlik Şalt Sayısı       0         Image: Saatlik Şalt Sayısı       0         Image: Saatlik Şalt Sayısı       0         Image: Saatlik Şalt Sayısı       0         Image: Saatlik Şalt Sayısı       0         Image: Saatlik Şalt Sayısı       0         Image: Saatlik Şalt Sayısı       0         Image: Saatlik Şalt Sayısı       0                                                                                                    | <b>3.1. Pump data page</b><br>The pump data page is accessed from the System data page by touching the<br><b>1</b> button. The working / waiting times of the pumps are<br>monitored from this page. |  |

| Screen View                                                                                                    | Descriptions                                                                                                    |
|----------------------------------------------------------------------------------------------------|----------------------------------------------------------------------------------------------------|
| 3.2. 10 Menitoring         11/06/2018<br>10:42           3.2.1.         3.2.2.           Digital 1/0         3.2.2.           Analog 1/0         Analog 1/0                                                                                                    | <b>3.2. I/O Monitoring page</b><br>The I/O Monitoring page is accessed from the System data page by touching the <b>10.0</b> to the button. This page provides access to the pages on which analog / digital inputs and outputs can be viewed on the PLC.                                  |
| Image: Subset of the subset of the subset of the | S.2.1. Digital I/O page is accessed by touching the form the J/O Monitoring page. The physical digital inputs and outputs on the J/O monitored from this page.                                                                                                    |
| Analog Inputs     Batery     0 %       Analog Outputs     Module Fault     ©       Analog Outputs     Communication     Communication                                                                                                    | <b>3.2.2.</b> Analog I/O page is accessed by touching the 32.2. Analog I/O page is accessed by touching the 1/O Monitoring page. Analog inputs and outputs on the PLC are monitored from this page. It is also possible to watch the battery level, analog module error and communication. |

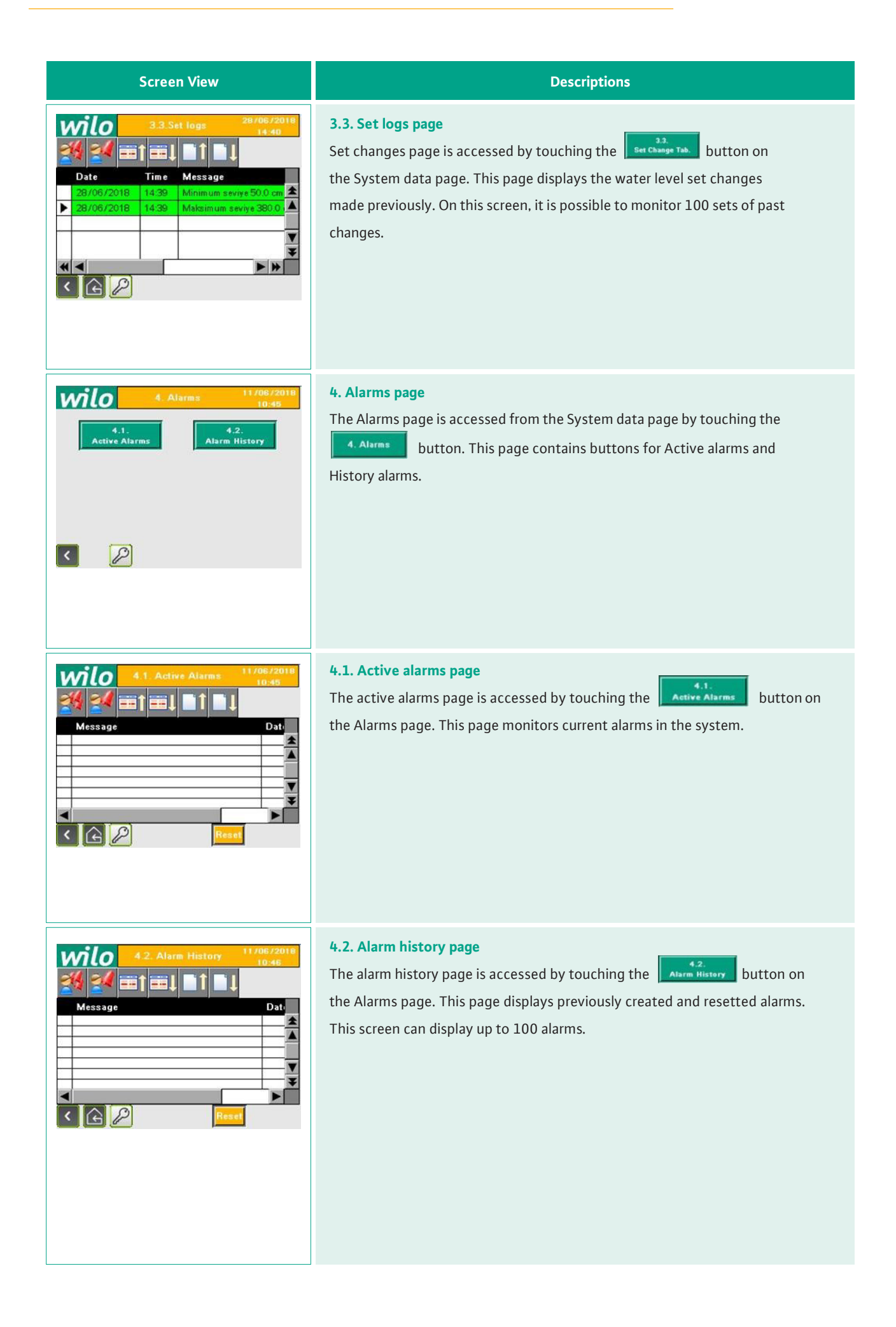

| Screen View                                                                                                    | Descriptions                                                                                                    |
|----------------------------------------------------------------------------------------------------|----------------------------------------------------------------------------------------------------|
| S       Project Informations       11/06/2018         Project Name       :         Project Author       :         Plc Firmware       :       0       0       0                                                                                                    | 5. Project informations page<br>The project data page is accessed by touching the <b>S. Project</b> button on the<br>Home page. In this page; the project name, project author and PLC firmware<br>information is monitored. |
| Main Menu       28/06/2018         1. Monitoring       2. Settings         3. System Data       4. Alarms         5. Project       6 column         Information       10 column         Image: Signal Action       1. Monitoring         1. Monitoring       20/06/2018         1. Monitoring       20/06/2018         1. Monitoring       2. Settings         3. System Data       1. Settings         5. Project       1. Monitoring         5. Project       1. Monitoring         5. Project       1. Monitoring         5. Project       1. Monitoring         5. Project       1. Monitoring         5. Project       1. Monitoring         6 column       1. Monitoring         5. Project       1. Monitoring         6 column       1. Monitoring         6 column       1. Monitoring         6 column       1. Monitoring         6 column       1. Monitoring         6 column       1. Monitoring         7. System Data       1. Monitoring         8 column       1. Monitoring         9 column       1. Monitoring         9 column       1. Monitoring         9 column       1. Mo | Changing the system language, touch the       Image for the system language, touch the         Concernent and touch the flag image to be changed.       Image for the system language, touch the                             |

### 13. Failure causes and possible solutions

| Definition of Problem                                                         | Possible reasons                                                                                             | Solution recommendation                                                                                                    |
|-------------------------------------------------------------------------------|----------------------------------------------------------------------------------------------------|----------------------------------------------------------------------------------------------------|
| Pump operates short time and stops                                            | Ground is not connected                                                                                      | Connect the grounding cable.                                                                                                    |
|                                                                               | The sensor reads incorrectly or interrupts the signal                                                        | Check the sensor cable.                                                                                                    |
|                                                                               | May Sensor value not entered or entered wrong                                                                | Enter the sensor type-meter<br>setting from the Level<br>settings-3 page.                                                                               |
|                                                                               | Sensor cable faulty                                                                                          | Change the cable.                                                                                                    |
| Analog sensor / Analog module fault                                           | Sensor may be faulty                                                                                         | Disconnect the sensor cable<br>ends from the panel sensor (2)<br>k ohm resistor is connected<br>instead, if the error is erased<br>the sensor is faulty |
|                                                                               | Sensor cable ends are reversed                                                                               | Replace the sensor cable ends.                                                                                                    |
| Height of water read on the panel<br>with actual water height is<br>different | Sensor values may be misrepresented.<br>The sensor value can be set low or high to allow<br>equal perception | Enter the sensor type-meter<br>setting from the Level<br>settings-3 page.                                                                               |
|                                                                               | PLC analog input faulty                                                                                      | Replace the analog module.                                                                                                    |
| Triangle mark on screen                                                       | PLC can not communicate, PLC program may be<br>deleted or there is a problem with communication<br>cables    | Check the communication<br>cable, try to reload the<br>program if the problem<br>persists                                                               |
| No text or images on screen                                                   | No display power supply.                                                                                     | The power supply should<br>be checked if the display<br>supply does not measure<br>24VDC.                                                               |
| There is no fault on the screen,<br>system doesn't work.                      | Pumps left manually                                                                                          | Set pump to automatic<br>position from manual<br>control page                                                                                           |
| Earth fault and motor short<br>circuit faults                                 | Motor winding problems                                                                                       | The motor windings are measured.                                                                                                    |
|                                                                               | Short circuit in contactor                                                                                   | The contactor is changed.                                                                                                    |
|                                                                               | Touching the housing in the cables                                                                           | A short-circuit check is<br>performed and it is resolved if<br>necessary.                                                                               |
|                                                                               | There may be looseness in the terminals.                                                                     | Check the terminals.                                                                                                    |

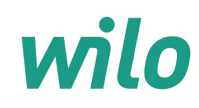

### GARANTI BELGESI

Bu belge 6502 sayılı Tüketicinin Korunması Hakkında Kanun ve Garanti Belgesi Yönetmeliği'ne uygun olarak düzenlenmiştir.

#### **GARANTİ ŞARTLARI**

1. Garanti süresi, malın teslim tarihinden itibaren başlar ve 2 yıldır.

2. Malın bütün parçaları dahil olmak üzere tamamı garanti kapsamındadır.

**3.** Malın ayıplı olduğunun anlaşılması durumunda tüketici, 6502 sayılı Tüketicinin Korunması Hakkında Kanunun 11 inci maddesinde yer alan;

- a- Sözleşmeden dönme,
- b- Satış bedelinden indirim isteme,
- c- Ücretsiz onarılmasını isteme,

ç- Satılanın ayıpsız bir misli ile değiştirilmesini isteme,

haklarından birini kullanabilir.

**4. Tüketicinin bu haklardan ücretsiz onarım hakkını** seçmesi durumunda satıcı; işçilik masrafı, değiştirilen parça bedeli ya da başka herhangi bir ad altında hiçbir ücret talep etmeksizin malın onarımını yapmak veya yaptırmakla yükümlüdür. Tüketici ücretsiz onarım hakkını üretici veya ithalatçıya karşı da kullanabilir. Satıcı, üretici ve ithalatçı tüketicinin bu hakkını kullanmasından müteselsilen sorumludur.

5. Tüketicinin, ücretsiz onarım hakkını kullanması halinde malın;

- Garanti süresi içinde tekrar arızalanması,
- Tamiri için gereken azami sürenin aşılması,

- Tamirinin mümkün olmadığının, yetkili servis istasyonu, satıcı, üretici veya ithalatçı tarafından bir raporla belirlenmesi durumlarında;

tüketici malın bedel iadesini, ayıp oranında bedel indirimini veya imkân varsa malın ayıpsız misli ile değiştirilmesini satıcıdan talep edebilir. Satıcı, tüketicinin talebini reddedemez. Bu talebin yerine getirilmemesi durumunda satıcı, üretici ve ithalatçı müteselsilen sorumludur.

6. Malın tamir süresi 20 iş gününü geçemez. Bu süre, garanti süresi içerisinde mala ilişkin arızanın yetkili servis istasyonuna veya satıcıya bildirimi tarihinde, garanti süresi dışında ise malın yetkili servis istasyonuna teslim tarihinden itibaren başlar. Malın arızasının 10 iş günü içerisinde giderilememesi halinde, üretici veya ithalatçı; malın tamiri tamamlanıncaya kadar, benzer özelliklere sahip başka bir malı tüketicinin kullanımına tahsis etmek zorundadır. Malın garanti süresi içerisinde arızalanması durumunda, tamirde geçen süre garanti süresine eklenir.
 7. Malın kullanma kılavuzunda yer alan hususlara aykırı kullanılmasından kaynaklanan arızalar garanti kapsamı dışındadır.
 8. Tüketici, garantiden doğan haklarının kullanılması ile ilgili olarak çıkabilecek uyuşmazlıklarda yerleşim yerinin bulunduğu veya tüketici işleminin yapıldığı yerdeki Tüketici Hakem Heyetine veya Tüketici Mahkemesine başvurabilir.
 9. Satıcı tarafından bu Garanti Belgesinin verilmemesi durumunda, tüketici Gümrük ve Ticaret Bakanlığı Tüketicinin Korunması ve Piyasa Gözetimi Genel Müdürlüğüne başvurabilir.

#### Üretici veya İthalatçı Firma: WILO Pompa Sistemleri San. ve Tic. A.Ş.

Orhanlı Mah. Fettah Başaran Cad. No:91 Tuzla

İstanbul / TÜRKİYE Tel : (0216) 250 94 00 Faks : (0216) 250 94 07 E-posta : servis@wilo.com.tr

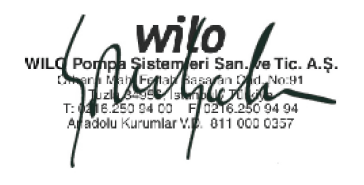

Malın Cinsi : ELEKTRİK PANOSU Markası : WILO Modeli : Satıcı Firma Ünvanı Adresi Telefonu Faks E-posta Fatura Tarih ve Sayısı Teslim Tarihi ve Yeri Yetkilinin İmzası Firmanın Kaşesi

Malın Garanti Süresi : 2 yıl Azami Tamir Süresi Bandrol ve Seri No

# wilo

### GARANTİ İLE İLGİLİ OLARAK MÜŞTERİNİN DİKKAT ETMESİ GEREKEN HUSUSLAR

WILO Pompa Sistemleri San. ve Tic. A.Ş. tarafından verilen bu garanti, aşağıdaki durumları kapsamaz:

- 1. Ürün etiketi ve garanti belgesinin tahrif edilmesi.
- 2. Ürünün kullanma kılavuzunda yer alan hususlara aykırı ve amaç dışı kullanılmasından meydana gelen hasar ve arızalar.
- 3. Hatalı tip seçimi, hatalı yerleştirme, hatalı montaj ve hatalı tesisattan kaynaklanan hasar ve arızalar.
- 4. Yetkili servisler dışındaki kişiler tarafından yapılan işletmeye alma, bakım ve onarımlar nedeni ile oluşan hasar ve arızalar.
- 5. Ürünün tüketiciye tesliminden sonra nakliye, boşaltma, yükleme, depolama sırasında fiziki (çarpma, çizme, kırma) veya kimyevi etkenlerle meydana gelen hasar ve arızalar.
- 6. Yangın, yıldırım düşmesi, sel, deprem ve diğer doğal afetlerle meydana gelen hasar ve arızalar.
- 7. Ürünün yerleştirildiği uygunsuz ortam şartlarından kaynaklanan hasar ve arızalar.
- 8. Hatalı akışkan seçimi ve akışkanın fiziksel veya kimyasal özelliklerinden kaynaklanan hasar ve arızalar.
- 9. Gaz veya havayla basınçlandırılmış tanklarda yanlış basınç oluşumundan kaynaklanan hasar ve arızalar.
- 10. Tesisat zincirinde yer alan bir başka cihaz veya ekipmanın görevini yapmamasından veya yanlış kullanımından meydana gelen hasar ve arızalar.
- 11. Tesisattaki suyun donması ile oluşabilecek hasar ve arızalar.
- 12. Motorlu su pompasında kısa süreli de olsa kuru (susuz) çalıştırmaktan kaynaklanan hasar ve arızalar.
- 13. Motorlu su pompasının kullanma kılavuzunda belirtilen elektrik beslemesi toleranslarının dışında çalıştırılmasından kaynaklanan hasar ve arızalar.

Yukarıda belirtilen arızaların giderilmesi, ücret karşılığında yapılır.

### WILO Pompa Sistemleri A.Ş. Satış Sonrası Hizmetleri

Orhanlı Mah. Fettah Başaran Cad. No:91 Tuzla İstanbul / TÜRKİYE Tel : (0216) 250 94 00 Faks : (0216) 250 94 07 E-posta : servis@wilo.com.tr

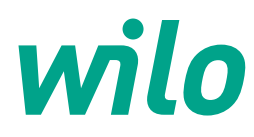

02.2019

WILO Pompa Sistemleri A.Ş. Orhanlı Mah. Fettah Başaran Cad. No: 91, 34956, Tuzla, İstanbul T 0216 250 94 00 F 0216 250 94 01 wilo@wilo.com.tr www.wilo.com.tr

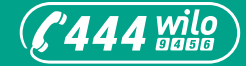

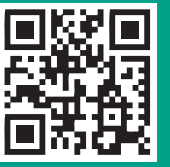

www.wilo.com.tr

Pioneering for You